## معرفی ( Unifoem Load Set )

این معرفی فوق العاده مفید بوده و باری فراموش نخواهد شد

برای این منظور کاربری سقفهای مختلف در طبقات را مشخص کرده و مجموع بار گسترده وارده هر سقف را به بشکل نمونه STORIES وارد میکنیم

| Defi                     | ne Draw Select Assig      | jn Analyze |                         |                      |
|--------------------------|---------------------------|------------|-------------------------|----------------------|
| K.                       | Material Properties       |            |                         |                      |
| IJ                       | Section Properties        | •          |                         |                      |
| 1                        | Spring Properties         | •          |                         |                      |
|                          | Diaphragms                |            |                         |                      |
| B                        | Pier Labels               |            |                         |                      |
| ŵ2                       | Spandrel Labels           |            |                         |                      |
| 7.                       | Group Definitions         |            |                         |                      |
|                          | Section Cuts              |            |                         |                      |
| $f_x$                    | Functions                 | •          | Shell Uniform Load Sets |                      |
| <^                       | Generalized Displacements |            | Uniform Load Sets       | Click to:            |
| •?                       | Mass Source               |            | PARKING<br>ROOF         | Add New Load Set     |
| Ρδ                       | P-Delta Options           |            | STORIES                 | Add Copy of Load Set |
| Μ                        | Modal Cases               |            |                         | Modify/Show Load Set |
| ₩D<br>₩E                 | Load Patterns             | Alt+Y      |                         | Delete Load Set      |
| +++                      | Shell Uniform Load Sets   |            |                         | ОК                   |
| [0000]                   |                           |            |                         |                      |
| (0000)<br>1.0 D<br>1.5 E | Load Cases                | Alt+M      |                         | Cancel               |

| Uniform Load Set Name        | STORIES                |     |
|------------------------------|------------------------|-----|
| ad Set Loads                 |                        |     |
| Load Pattern                 | Load Value<br>(kgf/m²) | ]   |
| Dead                         | 300                    | Add |
| Live-0.5                     | 200                    |     |
|                              | limation               |     |
| Material and any tasks and a | direction              |     |

| Assi      | gn Analyze Display Des   | ign D  | etailing Options      | Tools Help |                                     |
|-----------|--------------------------|--------|-----------------------|------------|-------------------------------------|
| *         | Joint                    | 0      | 68 1 🛊 🐺              |            | Shell Assignment - Uniform Load Set |
| 1.        | Frame                    |        | · ly hy n/2 &         | S & E E    | Listern Load Sate                   |
|           | Shell                    | - Z :  | = 12.9 (m) Uniform Lo | oad Sets   | None<br>ROOF                        |
| ×         | Link                     | •      |                       |            | STORIES<br>PARKING                  |
| *         | Tendon                   | •      |                       |            |                                     |
| <b>š:</b> | Joint Loads              | •      |                       |            |                                     |
| Į,        | Frame Loads              |        |                       |            |                                     |
| шů        | Shell Loads              | (000)  | Uniform Load Sets.    |            |                                     |
| **        | Tendon Loads             | •      | Uniform               |            |                                     |
|           | Assign Objects to Group  | 1      | Non-uniform           |            |                                     |
| ×         | Clear Display of Assigns | Ú)     | Temperature           |            |                                     |
| 简         | Copy Assigns             | Ø. °cp | Wind Pressure Coe     | fficient   | Modify/Show Definitions             |
| 12        | Paste Assigns            |        |                       |            | OK Close Apply                      |

توجه شود اگر به سقفی هر دو بار Uniform Load Set و Uniform Load Set را وارد کنید با هم جمع میشوند .

نکته مهم : برای کنترل اینکه به سقفی هم بار Uniform و هم بار Uniform set همزمان وارد نکردیم از طریق شکل زیر گزینه Uniform Load Sets را تیک بزنید تا از طریق ....Display - Load Assigns - Shell بارهایی که دوبار آمده و روی هم افتاده را پیدا کنیم .

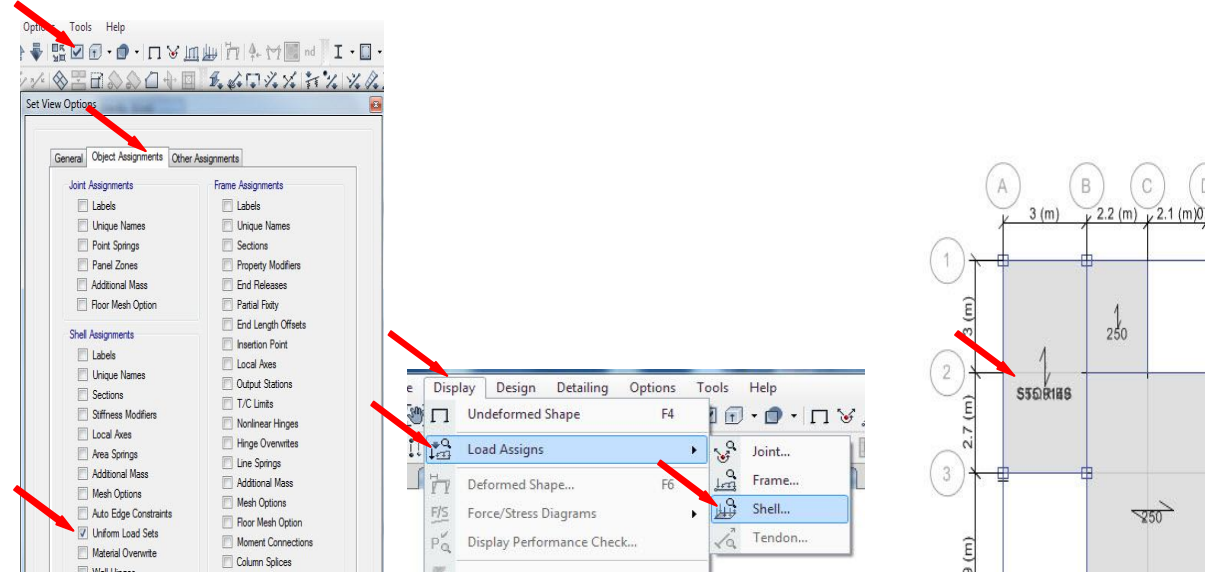

درسقف مشخص شده در شکل بار Uniform و Uniform set همزمان وارد شده و روی هم افتادند که بایستی اصلاح شوند

سال ۱۴۰۱ ایران – تهران غلامحسینی ۰۹۱۲۱۷۲۷۳۴۳